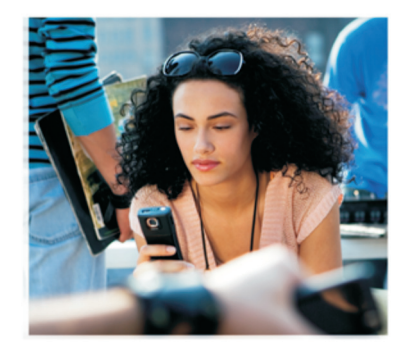

NOKIA Nseries

تطبيقات إضافية

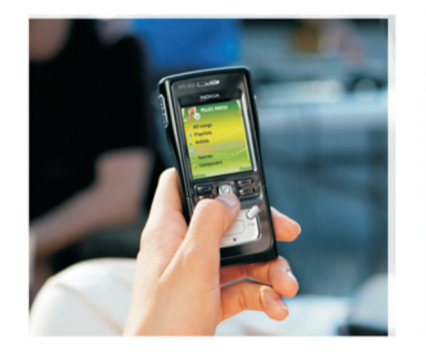

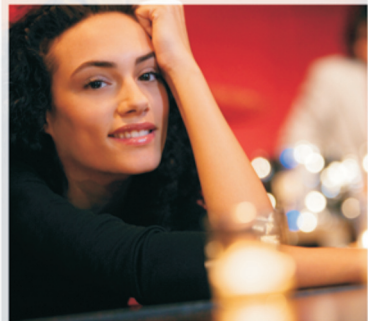

Nokia N91 8GB Nokia N91-2 NOKIA CORPORATION NOKIA MULTIMEDIA MARKETING P.O. BOX 100, FIN-00045 NOKIA GROUP, FINLAND TEL. +358 7180 08000 TELEFAX +358 7180 34016 WWW NOKIA COM حول التطبيقات الإضافية في هاتف 2-NOKIA N91 بعلم المطبيقات الإضافية في هاتف 2-NOKIA N91 إضافية في هاتف 2-NOKIA الصوب تحمل الذفق مع الجهاز تطبيقات إضافية من شركة Noka وكذلك الطورين الأخرين. وقد يختلف محتوى التطبيقات ومدى توفرها وكذلك الخدمات حسب البلد و/أو للوزع رأو مشغًل الشبكة كما تتوفر التطبيقات ومعلومات إضافية حول استخدام التطبيقات على الموقع Homers العمليات والبزات على بطاقة SMI و/أو الشبكة أو MMS (خدمة, رسائل الوسائط التعددة) وتوافق الأجهزة وتنسيقات المحتوى المعمة. مع العلم بأنه ينعين هغ رسوم مستقلة نظير استخدام بعض هذه الادمات.

#### بلا ضمانات

قد يعود إنشاء التطبيقات الخاصة بالغير والمتوفرة على الجهاز وكذلك ملكيتها لأشخاص أو كيانات لا تتبع لشركة المالة أو نتمي إليها لا ممتلك Nokia حقوق النشر والطبع أو حقوق الملكية الفكرية الخاصة بتطبيقات الغير. وعلى هذا النحو لا تتحمل Nokia أية مسئولية بخصوص دعم للستخدمين أو بخصوص طريقة عمل هذه التطبيقات ولا بخصوص العلومات الفدمة في التطبيقات أو في تلك للواد. لا توفر Nokia أيف ضمانات لتطبيقات الغير. يدون أي ضمان من أي نوع سواء كان صريحًا أم ضمنيًا وإلى الخد الأقصى الذي تسمح به القوانين العمول بها. كما تقر بأنه للا تقدمة أكما هي الشركات التابعة لها أية بيانات أو ضمانات. سواءً صريحة أم ضمنية, الشركات التابعة لها أية بيانات أو ضمانات. سواءً صريحة أم ضمنية, المشركات التابعة لها أية بيانات أو ضمانات. سواءً صريحة أم ضمنية, الملكية أو قابلية المنتج للاختراع أو خقوق النشر والطبع أو العلامات عدم خرق التطبيقات لبراءات الاختراع أو مقوق النشر والطبع أو العلامات التجارية أو غير ذلك من الحقوق الخاصة بالغير.

حقوق النشر والطبع Nokia <sup>®</sup>. جميع الحقوق محفوظة.

Nokia وPop-Port وNeia وNseries وNokia Pop-Port وPot وNokia وNokia وNokia وNokia وNokia وNokia دو Nokia Pop-Port Radio هي علامات جارية أو علامات جارية مسجلة لشركة Nokia تع Nokia. مامل علامة صوتية خاصة ب Nokia Corporation. كما أن أسماء المنتجات والشركات الأخرى الوارد ذكرها في هذا الدليل قد تكون علامات جارية أو أسماء جارية للشركة المالكة لها.

تتبع Nokia سياسة التطوير المستمر. وحَتفظ Nokia بالحَق في إحداث تغييرات وإدخال حَسينات على أي من منتجاتها الموصوفة في هذه الوثيقة بدون إشعار مسبق.

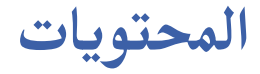

| ٤  | مقدمة                  |
|----|------------------------|
| ٤  | خدمات الشبكة           |
| ٤  | الدعم                  |
| ۵  | تطبيقات الجهاز         |
| ۵  | تطبيق Nokia Podcasting |
| ۹  | تطبيقات Quickoffice    |
| ۱۰ | تطبيق Adobe Reader     |
| ۱۶ | تطبيقات جهاز الكمبيوتر |
| ۱٢ | برامج Nokia PC Suite   |

# مقدمة

مقده

رقم الطراز: هاتف 2-Nokia N91 والمشار إليه فيما بعد بهاتف Nokia N91. يُعد هاتف Nokia N91 جهاز وسائط متعددة فعالاً ومتطورًا. وهناك العديد من التطبيقات التي توفرها شركة Nokia ومطورو البرامج الأخرون لمساعدتك في إنجاز المزيد من خلال هاتف Nokia N91.

بعض من التطبيقات متوفر على ذاكرة الجهاز أو على القرص الصلب. وبعض منها متوفر على القرص المضغوط المرفق مع الجهاز.

قد يختلف توفر التطبيقات حسب البلد أو منطقة البيع. لاستخدام بعض التطبيقات, ينبغي الموافقة على شروط الترخيص المعمول به.

ينبغي تثبيت التطبيقات الموجودة على القرص المضغوط على جهاز كمبيوتر متوافق قبل استخدامها.

### خدمات الشبكة

قبل استعمال الهاتف عليك أن تشترك في الخدمات التي تقدمها شركات تزويد خدمات الأجهزة اللاسلكية. ويتطلب العديد من الخصائص ميزات خاصة للشبكة. ولا تتوفر هذه الخصائص على جميع الشبكات, وقد تتطلب شبكات أخرى مراجعة أقرب مزود للخدمة إليك قبل أن تستطيع الاستفادة من خدمات الشبكة.

كما قد يقوم مزود الخدمة بإعطائك تعليمات وإخبارك بالتكاليف التي سيتم تطبيقها. إن عدة خديدات من قبل بعض الشبكات قد تؤثر على طريقة استعمال خدمات الشبكة. على سبيل المثال. بعض الشبكات قد لا تدعم جميع الأحرف الخاصة بلغة ما والخدمات.

## الدعم

يتولى مطورو البرامج الأخرون مهمة دعم التطبيقات المقدمة من قِبَل هؤلاء الطورين. وفي حالة مواجهة مشكلات في أي من هذه التطبيقات. يمكنك الحصول على الدعم من موقع الإنترنت المتعلق بهذا التطبيق. انظر ارتباطات الإنترنت في نهاية فصول التطبيقات بهذا الدليل.

Δ

تطبيقات الجهاز

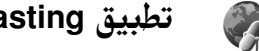

## تطبيق Nokia Podcasting

تطبيق Nokia Podcasting هو عبارة عن طريقة لتسليم محتوى صوت أو فيديو عبر الإنترنت إما باستخدام تقنية RSS أو ATOM لتشغيل هذا الحتوى على أجهزة الهواتف الحمولة أو أجهزة الكمبيوتر.

باستخدام تطبيق Nokia Podcasting. يكنك البحث عن المواد واكتشافها والاشتراك بها وتنزيلها عبر الأثير. ثم تشغيل مواد الصوت والفيديو وإدارتها ومشاركتها من خلال الجهاز.

لفتح تطبيق Podcasting، اضغط على ؟} واختر تنزيل! > . Podcasting.

#### الضبط

قبل استخدام تطبيق Nokia Podcasting. قم بضبط الاتصال وقم بتنزيل الضبط. طريقة الاتصال المُوصى بها هي شبكة LAN اللاسلكية (WLAN). راجع مع مزود الخدمة الشروط ورسوم خدمة البيانات قبل استخدام طرق الاتصال الأخرى. فعلى سبيل المثال. قد يسمح معدل منتظم لخطط بيانات بعمليات خويل بيانات وفيرة مقابل رسوم شهر واحد.

للبحث عن شبكات LAN اللاسلكية المتوفرة داخل النطاق. اضغط على ؟ واختر Tools > م. الاتصال > WLAN متاحة.

لإنشاء نقطة وصول إلى الإنترنت داخل شبكة. اختر الخيارات > حديد نقطة الوصول.

#### ضبط الاتصال

لتعديل ضبط الاتصال. اضغط على ﴿ واختر تنزيل! > Podcasting > الخيارات > ضبط > اتصال. وحدد ما يلي: نقطة الوصول الافتراضية - اختر نقطة الوصول لتحديد اتصال الإنترنت.

بحث عن عنوان الخدمة - حدد خدمة البحث عن المواد المطلوب. استخدامها في بحث.

تنزيل الضبط لتعديل ضبط التنزيل. اضغط على ﴿ واختر تنزيل! > Podcasting > الخيارات > ضبط > تنزيل. وحدد ما يلي: حفظ في - حدد الموقع الذي ترغب في حفظ المواد به. ولتحقيق أفضل استخدام لمساحة التخزين. يُوصى باستخدام القرص الصلب. فترة التحديث - حدد متى يتم خديث المواد.

تاريخ التحديث التالي – حدد تاريخ التحديث الآلي التالي. وقت التحديث التالي – حدد وقت التحديث الآلي التالي. يتم إجراء تحيثات آلية فقط في حالة اختيار نقطة وصول افتراضية محددة وأثناء تشغيل تطبيق Nokia Podcasting. وإذا لم يكن تطبيق Nokia Podcasting قيد التشغيل لا يتم تنشيط التحديثات الآلية.

حد التنزيل - حدد حجم الذاكرة المطلوب استخدامه لتنزيلات المواد.

إذا جُاوز الحد - حدد المطلوب إجرائه إذا جَاوزت التنزيلات حد التنزيل.

قد يلزم لضبط التطبيق لاسترجاع المواد آليًا إرسال كم كبير من البيانات عبر شبكة مزود الخدمة. لذا اتصل مزود الخدمة للحصول على المعلومات الخاصة برسوم إرسال البيانات. لاستعادة الضبط الافتراضي. اختر الخيارات > استعادة الافتراضي في شاشة عرض ضبط.

## البحث

يساعدك البحث في العثور على المواد بواسطة كلمة رئيسية أو عنوان.

يستخدم محرك البحث خدمة البحث عن المواد التي قمت بضبطها في Podcasting > الخيارات > ضبط > اتصال > بحث عن عنوان الخدمة.

للبحث عن المواد. اضغط على ﴿ واختر تُنزيل! > Podcasting > بحث ثم أدخل الكلمات الرئيسية المطلوبة.

خلاج تلميح! يقوم البحث بالعثور على عناوين المواد والكلمات الرئيسية لها من خلال الوصف, وليس من خلال السلاسل الحددة. لذا, عادة ما تظهر نتائج أفضل عند البحث عن موضوعات عامة, مثل كرة القدم أو موسيقى الهيب هوب, عنه عند استخدام فريق أو فنان محدد في البحث.

للاشتراك في قناة أو قنوات محددة وإضافتها إلى ال<mark>واد.</mark> اختر ا<mark>شتراك</mark>. كما يكنك إضافة إحدى المواد إلى مجموعة "المواد" عن طريق اختيار واحدة.

لبدء عملية بحث جديدة، اختر الخيارات > بحث جديد.

للذهاب إلى موقع الإنترنت الخاص بالمادة. اختر الخيارات > فتح صفحة إنترنت (يتطلب ذلك الاتصال بشبكة).

لعرض تفاصيل إحدى المواد. اختر **الخيارات > الوصف**. لإرسال مادة أو مواد تم اختيارها إلى جهاز آخر متوافق. اختر الخيارات > إرسال.

قد تتنوع الخيارات المتاحة.

V

### الحوافظ

تساعدك الحوافظ فى العثور على سلاسل المواد الجديدة التى يتم الاشتراك بها من خلال توفير القدرة على إنشاء حوافظ إنترنت وفتحها. لفتح "الحوافظ"، اضغط على 🚱 واختر تنزيل! > Podcasting > الحوافظ. قد تتنوع محتويات "الحوافظ". اختر الحافظة المطلوبة لإجراء التحديث (يتطلب ذلك الاتصال بشبكة). وعند تغير لون الحافظة، اضغط على عصا التحكم مرة أخرى لفتحها. يمكن أن تتضمن "الحوافظ" نخبة المواد مسجلة بحسب الشعبية أو الحوافظ المصنفة. لفتح موضوع الحافظة المطلوب, اضغط على عصا التحكم. وسوف يتم عرض قائمة المواد. للاشتراك فى إحدى المواد وإضافتها إلى مجموعة "المواد". اختر العنوان، واضغط على عصا التحكم. وعقب الاشتراك في سلاسل إحدى المواد. يمكنك تنزيلها وإدارتها وتشغيلها في مجموعة "المواد". لإضافة دليل جديد أو حافظة. اختر الخيارات > جديد > حافظة إنترنت أو الحافظة. ثم اختر عنوان مادة وعنوان URL للامتداد opml. (اختصار Outline Processor Markup Language) وتم. لتعديل الحافظة التى تم اختيارها أو ارتباط الإنترنت أو حافظة الإنترنت، اختر الخيارات > تعديل.

لاستيراد ملف opml. إلى الجهاز. اختر الخيارات > استيراد ملف OPML. واختر موقع الملف, ثم قم باستيراده.

لإرسال حافظة على شكل رسالة وسائط متعددة أو من خلال اتصال Bluetooth. اختر الخافظة والخيارات > إرسال.

عند استلام رسالة حتوي ملف opml. من خلال اتصال Bluetooth, افتح الملف لحفظ الملف في مستلمة ضمن الحوافظ. وافتح مستلمة للاشتراك في أي من الارتباطات لإضافتها إلى المواد.

## التنزيل

عقب الاشتراك في إحدى المواد من خلال الحوافظ أو بحث أو من خلال إدخال عنوان URL. مكنك إدارة السلاسل وتنزيلها وتشغيلها في المواد.

لعرض المواد التي تم الاشتراك بها. اختر Podcasting > المواد. بينما لعرض عناوين سلسلة منفردة (والسلسلة عبارة عن ملف وسائط خاص لإحدى المواد). اختر عنوان المادة.

لبدء عملية تنزيل. اختر عنوان السلسلة. بينما لتنزيل السلاسل التي تم اختيارها أو الحددة. أو متابعة تنزيلها. اختر **الخيارات > تنزيل** أو <mark>متابعة التنزيل. ومكنك تنزيل سلاسل</mark> متعددة فى نفس الوقت.

لتشغيل جزء من المادة أثناء أو عقب التنزيل. اختر المواد > الخيارات > تشغيل المعاينة.

يكن العثور على المواد التي تم تنزيلها بالكامل في الأنواع ضمن مشغل الموسيقى. إلا أنه لن تظهر في كل الأغاني إلا بعد تحديث مكتبة الموسيقى. قد تتنوع الخيارات المتاحة.

### تشغيل المواد وإدارتها

لعرض السلاسل المتاحة من المادة التى تم اختيارها. اختر الخيارات > فتح. وأسفل كل سلسلة سوف ترى تنسيق الملف وحجم الملف ومدة التحميل. عند الانتهاء من تنزيل المادة بالكامل. لتشغيل السلسلة كاملة. اختر المواد > الخيارات > تشغيل أو اضغط على ، واختر Music > مشغل الموسيقي. لتحديث المادة التى تم اختيارها أو المواد الحددة بسلسلة جديدة. اختر الخيارات > تحديث. لإيقاف تحديث المادة التي تم اختيارها أو المواد المحددة، اختر الخيارات > إيقاف التحديث لإزالة المادة التي تم اختيارها ولإضافتها إلى "الحوافظ" كحافظة إنترنت، اختر الخيارات > نقل إلى الحافظة. لإضافة مادة جديدة عن طريق إدخال عنوان URL للمادة. اختر الخيارات > مادة جديدة. إذا لم يكن لديك نقطة وصول محددة أو أثناء اتصال حزمة بيانات تم مطالبتك بإدخال اسم مستخدم وكلمة سر. اتصل مزود الخدمة.

لتعديل عنوان URL للمادة التي تم اختيارها. اختر الخيارات > تعديل.

ﻠﺴﺢ ﻣﺎدة تم تنزيلها أو مواد محددة من على الجهاز. اختر الخيارات > مسح

لإرسال المادة التي تم اختيارها أو المواد الحددة إلى جهاز آخر متوافق كملف opml. (اختصار Outline Processor Markup) (Language) على شكل رسالة وسائط متعددة أو من خلال اتصال Bluetooth. اختر الخيارات > إرسال.

لتحديث مجموعة من المواد التي تم اختيارها ولسحها ولإرسالها في نفس الوقت. اختر **الخيارات > خُديد/عدم خُديد.** وحدد المواد المطلوبة ثم اختر **الخيارات** لاختيار الإجراء المطلوب. لفتح موقع الإنترنت الخاص بالمادة (يتطلب ذلك الاتصال بشبكة). اختر **الخيارات > فتح صفحة إنترنت**.

للاتصال بالإنترنت للتفاعل مع مبدعي المواد من خلال التصويت. والتعليق. اختر الخيارات > عرض التعليقات

4

## تطبيقات Quickoffice

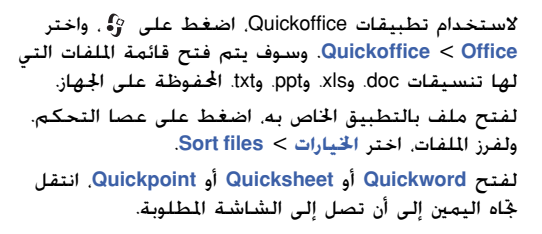

#### Quickword

باستخدام Quickword. يكنك عرض مستندات Microsoft Word بلغتك الأصلية على شاشة الجهاز. ويدعم تطبيق Quickword الكتابة بالألوان وبالخط العريض وبالحروف المائلة والتسطير.

يدعم تطبيق Quickword عرض المستندات التي تم حفظها بتنسيق doc. ضمن Microsoft Word 97 وV2Q. بالإضافة إلى Palm eBooks بتنسيق doc. علمًا بأنه ليست كل الميزات الختلفة أو التنسيقات المتنوعة المذكورة فيما يتعلق بالملفات مدعومة.

> **عرض مستندات Word** للتنقل خلال المستند. استخدم عصا التحكم. للبحث عن نص داخل المستند. اختر **الخيارات > بحث**.

يكنك أيضًا اختيار الخيارات، ثم الاختيار ما يلي: ذهاب إلى - للانتقال إلى بداية المستند أو نهايته أو إلى موضع يتم اختياره بداخل المستند. تكبير/تصغير - للتكبير أو التصغير Start Autoscroll - لبدء التنقل الآلي خلال المستند. ولإيقاف التنقل. اضغط على عصا التحكم.

### Quicksheet

باستخدام Quickshee. مكنك قراءة ملفات Microsoft Excel على شاشة الجهاز.

يدعم تطبيق Quicksheet عرض ملفات جداول البيانات الحفوظة بتنسيق xls ضمن 97 Microsoft Excel و2000 و2003 وXP. علمًا بأنه ليست كل الميزات الختلفة أو التنسيقات المتنوعة المذكورة فيما يتعلق بالملفات مدعومة. انظر أيضًا "معلومات إضافية" الصفحة ١٠.

عرض جداول البيانات للتنفل خلال أحد جداول البيانات. استخدم عصا التحكم. للتبديل ما بين أوراق العمل. اختر الخيارات > بانورامي. للبحث عن نص داخل جدول البيانات يشتمل على قيمة أو صيغة. اختر الخيارات > بحث. الغيير كيفية عرض جدول البيانات. اختر الخيارات. ثم الاختيار ما يلي: تكبير/تصغير - للتكبير أو التصغير

جميد الإطارات - للاستمرار في عرض الصف أو العمود الميز أو كليهما أثناء التنقل خلال جدول البيانات. تغيير الحجم - لضبط حجم الأعمدة أو الصفوف

### Quickpoint

باستخدام Quickpoint. مكنك عرض ملفات العروض التقديمية Microsoft PowerPoint على شاشة الجهاز. يدعم تطبيق Quickpoint العروض التقدمية التي تم إنشاؤها بتنسيق ppt ضمن Microsoft PowerPoint 97 و2000 وXP. علمًا بأنه ليست كل الميزات الختلفة أو التنسيقات المتنوعة المذكورة فيما يتعلق بالملفات مدعومة.

عرض ملفات العروض التقديمية

للانتقال ما بين عرض الشريحة والعرض المفصل والملاحظات. انتقل جماه اليسار أو اليمين. للانتقال للشريحة التالية أو السابقة فى العرض التقديمي. انتقل لأعلى أو لأسفل. لعرض ملف العرض التقديمي على الشاشة كاملة، اختر الخيارات > شاشة كاملة. لتوسيع عناصر ضمن العرض المفصل لملف العرض التقديمي

فى شاشة العرض المفصل، اختر الخيارات > عرض مفصل > Expand entry

## معلومات إضافية

فى حالة مواجهة مشكلات عند استخدام Quickword أو Quicksheet أو Quickpoint. تفضل بزيارة الموقع www.quickoffice.com لمزيد من المعلومات. ويمكن الحصول على

Copyright © 2006 Nokia. All rights reserved.

الدعم أيضًا من خلال إرسال رسالة بريد إلكترونى إلى العنوان .supportS60@guickoffice.com

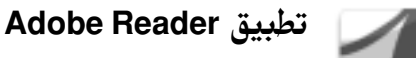

باستخدام Adobe Reader، يمكنك قراءة مستندات PDF على شاشة الجهاز.

💶 ملاحظة: تم تطوير هذا التطبيق لكي يتم استخدامه مع محتوى مستندات PDF على الهواتف الحمولة والأجهزة الحمولة الأخرى. وهو يوفر مجموعة محدودة من الميزات مقارنةً بالإصدارات المعدة للاستخدام على أجهزة الكمبيوتر.

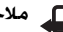

🗖 ملاحظة: هذا التطبيق متوفر بعدد محدود من اللغات.

يمكنك الوصول إلى المستندات وفتحها بالطرق التالية:

- اضغط على 🖓 ، واختر Adobe PDF < Office. ثم اختر الخيارات > استعراض للبحث عن الملف لاستعراض المستندات الخزنة على ذاكرة الجهاز وعلى بطاقة الذاكرة وفتحها.
  - افتح مرفق بريد إلكترونى من رسائل البريد الإلكتروني المستلمة (خدمة شبكة).
  - أرسل مستند باستخدام اتصال Bluetooth إلى صندوق الوارد الخاص بك ضمن الرسائل.
    - استخدم م. الملفات لاستعراض المستندات الخزنة على ذاكرة الجهاز وعلى بطاقة الذاكرة وفتحها.

 تصفح صفحات الإنترنت. وتأكد من ضبط الجهاز على نقطة وصول للإنترنت قبل التصفح.

### إدارة ملفات PDF

لاستعراض ملفات PDF وإدارتها. اضغط على 3<sup>6</sup> . واختر Adobe PDF < Office ويتم سرد الملفات الأخيرة في شاشة عرض الملفات. بينما لفتح ارتباط. انتقل إليه. ثم اضغط على عصا التحكم. يمكنك أيضًا اختيار الخيارات. ثم الاختيار ما يلي: استعراض للبحث عن الملف – لاستعراض ملفات PDF الخزنة على ذاكرة الجهاز أو على بطاقة الذاكرة. الضبط – لتعديل مستوى التكبير والتصغير ووضع العرض الافتراضي لمستندات PDF.

#### عرض ملفات PDF

أثناء فتح أحد ملفات PDF. اختر الخيارات. ثم أحد الخيارات ما يلي: زوم - للتكبير أو التصغير أو تغيير الحجم بنسبة يتم اختيارها. ويكنك أيضًا تغيير حجم المستند ليتناسب مع عرض الشاشة أو ملاءمة صفحة PDF بالكامل للشاشة. بحث - للبحث عن نص داخل المستند. عرض - لعرض المستند في وضع شاشة كاملة. ويكنك أيضًا تدوير مستند PDF مقدار ٩٠ درجة في أي من الاقحامين. أو صفحة سابقة أو الصفحة الأولى أو الصفحة الأخيرة.

حفظ - لحفظ الملف على ذاكرة الجهاز أو على بطاقة الذاكرة. الضبط - لتعديل مستوى التكبير والتصغير ووضع العرض الافتراضي. التفاصيل - لعرض خصائص مستند PDF.

## معلومات إضافية

لمزيد من المعلومات. تفضل بزيارة الموقع www.adobe.com. للاشتراك في طرح الأسئلة والاقتراحات والمعلومات حول التطبيق. تفضل بزيارة موقع Adobe Reader للمساهمة في منتدى مستخدمي Symbian OS على العنوان .http://adobe.com/support/forums/main.html

تطبيقات جهاز الكمبيوتر

## برامج Nokia PC Suite

برامج Nokia PC Suite هي عبارة عن مجموعة من تطبيقات الكمبيوتر التي تم تطويرها للاستخدام مع هاتف Nokia N91.

لتثبيت برامج Nokia PC Suite واستخدامها. فإنك حُتاج إلى جهاز كمبيوتر يعمل بنظام التشغيل Microsoft Windows 2000 أو XP ومتوافق مع كابل بيانات USB المرفق أو مع اتصال Bluetooth. وقبل استخدام برامج Nokia PC Suite, أنت بحاجة إلى تثبيتها على جهاز كمبيوتر متوافق. انظر القرص المضغوط المرفق مع الجهاز لمزيد من المعلومات.

يتوفر دليل مستخدم كامل عن برامج Nokia PC Suite بتنسيق إلكتروني على القرص المضغوط. ولزيد من المعلومات. ولتنزيل أحدث إصدار من برامج Nokia PC Suite. تفضل بزيارة الموقع www.nokia.com/pcsuite.

إليك بعض التطبيقات المفيدة لبرامج Nokia PC Suite. Get Connected – لإجراء اتصال بين الجهاز وجهاز كمبيوتر متوافق للمرة الأولى Nokia PC Sync – لمزامنة الأسماء والتقويم والمهام والللاحظات

Hotta PC Sync - كرامته المسماع والتقوم والمهام والدخصات بين الجهاز من جهة وتطبيق Personal Information Manager (PIM) على جهاز كمبيوتر متوافق من جهة أخرى.

مثال Microsoft Outlook أو Lotus Notes. ولمزامنة علامات الإنترنت بين الجهاز والمتصفحات المتوافقة Content Copier – لعمل نسخ احتياطية للبيانات من الجهاز أو استعادة البيانات الخفوظة من جهاز الكمبيوتر المتوافق إلى الجهاز

Nokia Phone Browser - لإدارة محتويات حافظات الجهاز من خلال برنامج Windows Explorer

One Touch Access - لإنشاء اتصال شبكة باستخدام الجهاز كمودم

## معلومات إضافية

لمزيد من المعلومات. ولتنزيل أحدث إصدار من برامج Nokia PC Suite. تفضل بزيارة الموقع www.nokia.com/pcsuite.